## 單位公告操作

## 進入校首頁 → 單位入口登入操作

| 1.上方導覽條 → 點選單位公告                        |  |
|-----------------------------------------|--|
|                                         |  |
| 遠见 <sup>##</sup> 台灣最佳次學辦行榜<br>全國前八大技職大學 |  |
| 2.輸入各單位的帳號密碼並登入                         |  |
| <b> 臣位公告</b>                            |  |

| <complex-block></complex-block>                                                                                                    |
|----------------------------------------------------------------------------------------------------|
| 这段课题 台灣最佳次學錄行協<br>全國前八大技職大學 2.點選遠端公告→新增文章 3.點選遠端公告→新增文章 **********************************                                                                                                    |
| 2.點選遠端公告→新增文章<br>③ 3元科技大學 ♥ 0 + 新增頁 № Show all languages                                                                                                    |
| ▲ 弘光科技大學       ● 0       + 新増項目       ● Show all languages       你好, 校務研究辦公室       ●         ● 读言選單                                                                                                    |
| ★ 違烯公告       供下載安裝!請通知網站管理員。         ▲ 個人資料       分類         ● 收合選単       We are glad you like Loginizer and have been using it since the past few days. It is time to take the next step         ● Upgrade to Pro       Rate it 5★'s         ● Upgrade to Pro       Rate it 5★'s                |
| <ul> <li>⑦ 收合選単</li> <li>⑦ 收合選単</li> <li>We are glad you like Loginizer and have been using it since the past few days. It is time to take the next step</li> <li>② Dismiss</li> <li>Upgrade to Pro</li> <li>Rate it 5★'s</li> <li>Like Us on Eacebook</li> <li>Tweet about Loginizer</li> </ul> |
|                                                                                                    |
| 網站概況 ▲ 快速草稿 ▲                                                                                                    |
| ▶ 18 首文章 <b>[</b> 99 個頁面 標題                                                                                                    |
| 這個網站以 WordPress 5.3.4 建置,目前使用的佈景主題為 HUNGKUANG。                                                                                                    |
| 内容           網站活動         ▲         簡單記錄心中所思所想                                                                                                    |
| 最新發佈                                                                                                    |
| 11月30日上午9:27 53週年校慶表揚傑出校友、和5所高中成立中臺灣電競聯盟                                                                                                    |
| 11月4日上午11:20     【創校53週年校慶活動専區】     儲存草稿       10月29日下午8:05     狂貨! 弘光還鷹隊新生鷹戰海黃盃兩岸電競赛 逆轉勝擊敗中國四                                                                                                    |
| 連輯隊伍等冠                                                                                                    |

|                                                                                                    | 83                                                                                |                                          |                                                  |
|----------------------------------------------------------------------------------------------------|-----------------------------------------------------------------------------------|------------------------------------------|--------------------------------------------------|
| 永方連结, https://nowwah.bk.adu.bu/ramata/122/ / / ###                                                                                                    | 超                                                                                 | 發佈                                       | 草蓿                                               |
| 97 新増煤體                                                                                                    |                                                                                   | ·····································    | <u>***</u> ]<br>(態: 草稿 <u>編輯</u>                 |
| 福案▼ 編輯▼ 檢視▼ 插入▼ 格式▼ 工具▼ 表格▼                                                                                                    |                                                                                   | () I I I I I I I I I I I I I I I I I I I | ]見度: 公開 <u>編輯</u><br>7月25년 編輯                    |
| 段落 ▼ B I 66 巨 ▼ 巨 ▼ 三 三 三 2 2 3<br>Georgia ▼ 12pt ▼ 格式▼ 潭 野 自 2 0                                                                                                    | ? ∽ ~ ∞ ¥ ≧ ↓<br>≖ A • ⊞ • Ø U                                                    |                                          |                                                  |
|                                                                                                    | <br>∥ ≣                                                                           |                                          |                                                  |
| 🔷 🗠 🖽 🖷 🗓 — 🗅                                                                                                    |                                                                                   | 分類                                       | 公箱 是觉信田                                          |
|                                                                                                    |                                                                                   | ± m².                                    | Uncategorized                                    |
|                                                                                                    |                                                                                   |                                          | Uncategorized<br>來文公告                            |
| 内                                                                                                    | ]容                                                                                |                                          | 函轉訊息<br>學術研究                                     |
|                                                                                                    |                                                                                   |                                          | 徴才訊息<br>最新消息<br>校園活動                             |
|                                                                                                    |                                                                                   | · → 新雄                                   | 12回/月到<br>首分類                                    |
|                                                                                                    |                                                                                   |                                          |                                                  |
| 告信件 ※會延遲 2-3 分鐘屬於正<br>+ 新類目 🖻 Show all languages                                                                                                    |                                                                                   |                                          | 你好                                               |
| 告信件 ※會延遲 2-3 分鐘屬於正<br>+ <sup>新</sup> 期 🖻 Show all languages                                                                                                    |                                                                                   | +                                        | 你好<br>」 (X-44/1-20)<br>1進分類                      |
| 告信件 ※會延遲 2-3 分鐘屬於正<br>+ 新期 🖻 Show all languages                                                                                                    |                                                                                   | . + #                                    | 你好<br>」 144-16-29<br>所道分類                        |
| 告信件 ※會延遲 2-3 分鐘屬於正<br>+ 新期目 Pa Show all languages                                                                                                    | □ IT<br>王常範圍                                                                      | *                                        | (次好<br>」 (1=1=20<br>所譜分類                         |
| 告信件 ※會延遲 2-3 分鐘屬於亚<br>+ 新期 <b>哈</b> Show all languages<br>字數調計:0<br>2 檔案附件                                                                                                    | □ IT<br>王常範圍                                                                      | ±#                                       | 你好<br><br>1道分類                                   |
| 告信件 ※會延遅 2-3 分鐘屬於正<br>+ 新墳項目 <sup>1</sup> Show all languages 字數瓶計:0 ② 檔案附件 Save 上傳檔案                                                                                                    |                                                                                   | <u>+ #</u>                               | 你好<br>」 (X=4-53)<br>所增分類                         |
| 告信件 ※會延遅 2-3 分鐘屬於正<br>* 新項目 B Show all languages          字數語計:0         ② 檔案附件         Sove       上傳檔案         ID       Exclude       Title         File type                                  | られて<br>三常範圍<br>Size Downloads                                                     | + #<br>Actions                           | (次好<br>」 (X=1-±2)<br>所 <u>前</u> 分類               |
| 告信件 ※會延遅 2-3 分鐘屬於正<br>+ 新増項目 🕲 Show all languages<br>字敏統計: 0<br>0 檔案附件<br>Save 上傳檔案<br>ID Exclude Title File type<br>No atta                                                                    | 日<br>一<br>二<br>二<br>二<br>二<br>二<br>二<br>二<br>二<br>二<br>二<br>二<br>二<br>二           | Actions                                  | 你好<br>」 ************************************     |
| 告信件 ※會延遅 2-3 分鐘屬於正<br>+ 新闻  Show all languages<br>字數 該計: 0<br>の  催案期件<br>Save 上傳構案<br>ID Exclude Title File type<br>No atta<br>Save                                                             | ローモ<br>三常範圍<br>Size Downloads<br>chments added yet.                               | Actions                                  | 你好<br>」 (XAMA-20)<br>所證分類                        |
| 告信件 ※會延遲 2-3 分鐘屬於亚<br>+ 新期目 哈 Show all languages<br>字数語t: 0<br>@ 檔案附件<br>Save 上傳攝案<br>ID Exclude Title File type<br>No atta<br>Save                                                             | ローT<br>三常範圍<br>Size Downloads<br>chments added yet.                               | +#<br>Actions                            | 你好<br>                                           |
| 告信件 ※會延遅 2-3 分鐘屬於正<br>* 新項目 哈 Show all languages          宇敏統計:0         ② 檔案期件         Save         」D       Exclude         Title       File type         No atta         Save                | 中<br>一<br>二<br>一<br>二<br>二<br>二<br>二<br>二<br>二<br>二<br>二<br>二<br>二<br>二<br>二<br>二 | Actions                                  | 你好<br>」 (X X X I I L X X X X X X X X X X X X X X |
| 告信件 ※會延遅 2-3 分鐘屬於正<br>* 新項目 哈 Show all languages          字数統計:0         ② 檔案期件         Save         」D       Exclude         Title       File type         No atta         Save         #發公告信件 | 中中<br>二<br>二<br>二<br>二<br>二<br>二<br>二<br>二<br>二<br>二<br>二<br>二<br>二               | Actions                                  | 你好<br>」 (X MATH 20)<br>所道分類                      |

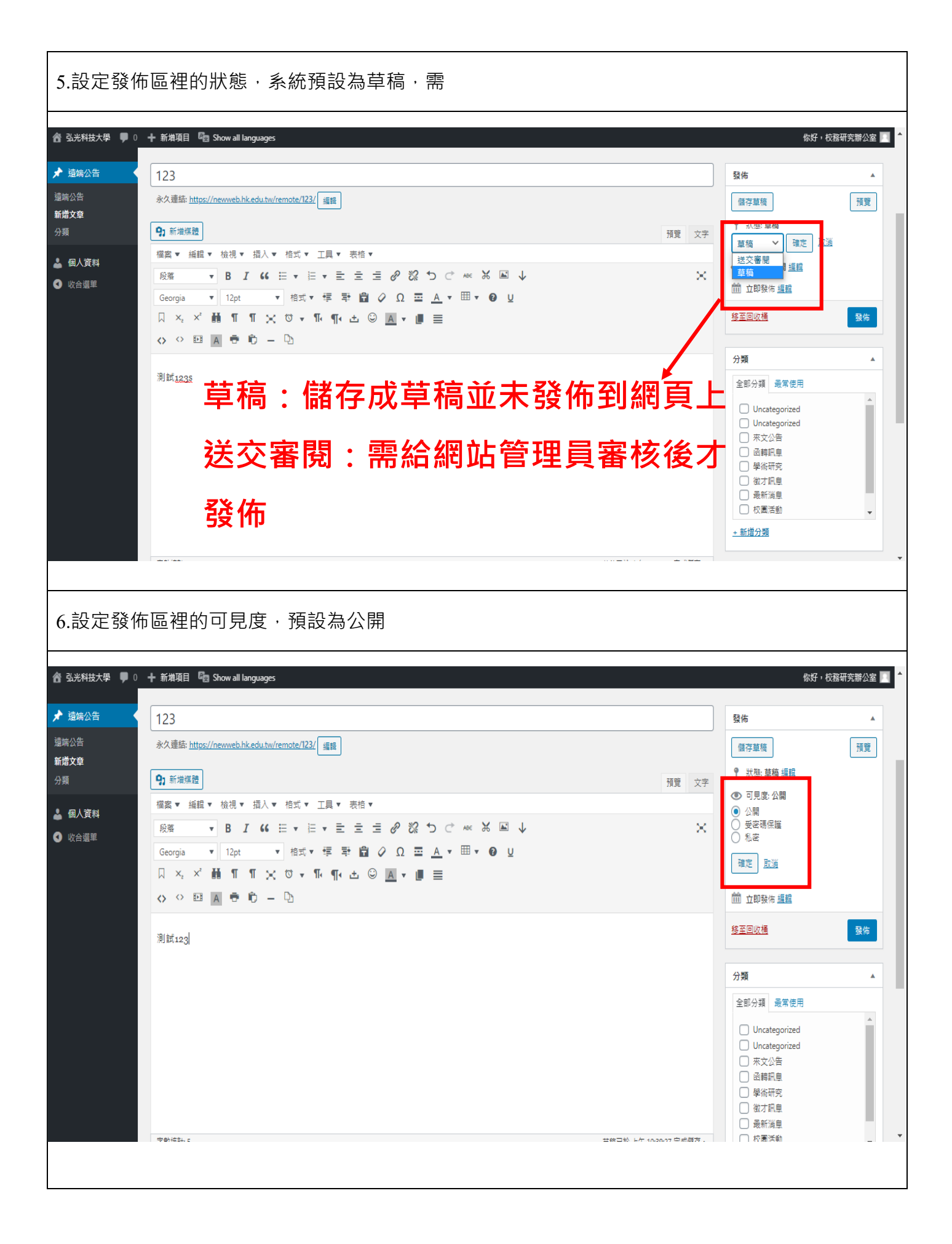

7. 設定發佈區裡的立即公佈,可調整發布時間

| + 新増項目  □ Show all languages                                                                                                    |                                                                                                    |                                                                                                    | 你                                      | 好,校務研究          |
|----------------------------------------------------------------------------------------------------|----------------------------------------------------------------------------------------------------|----------------------------------------------------------------------------------------------------|----------------------------------------|-----------------|
| 123                                                                                                    |                                                                                                    |                                                                                                    | 發佈                                     |                 |
| 永久連結: <u>https://newweb.hk.edu.tw/remote</u>                                                                                             | /123/ 编辑                                                                                                    |                                                                                                    | 儲存草稿                                   | ſ               |
| <b>9</b> 1 新埔煤體                                                                                                    |                                                                                                    | 陌疇 立之                                                                                                    |                                        |                 |
| 檔案 ▼ 編輯 ▼ 檢視 ▼ 插入 ▼ 格3                                                                                                    |                                                                                                    | 18.8 ×1                                                                                                    | ● 可見度: 公開 <u>編輯</u>                    |                 |
| 段落 ▼ B I 66 ⊟ ▼                                                                                                    | ⊨ • ≡ ≡ ₽ ‰ つ ♂ ∞ ₩ ⊾ ↓                                                                                                    | ×                                                                                                    | 111 立即發佈                               |                 |
| Georgia ▼ 12pt ▼ 格                                                                                                    | ≾▼ ∉ ₱ 🛱 🖉 Ω ≖ <u>Α</u> ▼ ⊞▼ 🚱 U                                                                                                    |                                                                                                    | 2020 + 12(12月) ◆                       |                 |
|                                                                                                    | ▼¶< ± © <u>A</u> ▼ II ≣                                                                                                    |                                                                                                    |                                        | _               |
|                                                                                                    |                                                                                                    |                                                                                                    | 移至回收桶                                  |                 |
| 測試123                                                                                                    |                                                                                                    |                                                                                                    | 分類                                     |                 |
|                                                                                                    |                                                                                                    |                                                                                                    | 全部分類 最常使用                              |                 |
|                                                                                                    |                                                                                                    |                                                                                                    | Uncategorized                          |                 |
|                                                                                                    |                                                                                                    |                                                                                                    | Uncategorized                          |                 |
|                                                                                                    |                                                                                                    |                                                                                                    |                                        |                 |
|                                                                                                    |                                                                                                    |                                                                                                    | <ul> <li>学術研究</li> <li>徵才訊息</li> </ul> |                 |
|                                                                                                    |                                                                                                    |                                                                                                    | <ul> <li>最新消息</li> <li>校園活動</li> </ul> |                 |
| 空動協計 5                                                                                                    | 苔箔                                                                                                    | 口於 F左 10-41-10 白成联方。                                                                                                  | + 新増分類                                 |                 |
| 市後,即可成功發作<br>                                                                                                    | 市並在最新消息                                                                                                    |                                                                                                    | 你好,有                                   | 交務研究辦公          |
| 市後・即可成功發化           + 新規項目                                                                                                    | 市並在最新消息<br>招生資訊 在校學生 教師職員 校友來賓 教學單作                                                                                                    | 位 行政單位 最新                                                                                                    | <sup>你好,5</sup><br>所公告 圖資服務            | 交務研究辦公          |
| 市後,即可成功發作<br>+ 新 <sup>端項目</sup> ✓ 編輯分類<br><u>以光科技大學</u><br>HUNGKUANG UNIVERSITY                                                          | 市並在最新消息<br>招生資訊 在校學生 教師職員 校友來賓 教學單<br><b>最新消息</b><br>News                                                                                                    | 位 行政單位 最新                                                                                                    | <i>你好・5</i><br>所公告 国資服務                | 交務研究辦公          |
| 市後,即可成功發作<br>+ 新增項目                                                                                                    | 市並在最新消息<br>招生資訊 在校學生 教師職員 校友來賓 教學單<br><b>最新消息</b><br>News                                                                                                    | 位 行政單位 最新                                                                                                    | 你好 <sup>,5</sup><br>所公告 圖資服務           | <u> </u> 较務研究辦公 |
| 策後,即可成功發佈<br>+ 新增項目 2 編得分類<br>以次KUANG UNIVERSITY<br>最新消息-全部公告                                                                            | 市並在最新消息<br>招生資訊 在校學生 教師職員 校友來賓 教學單(<br><b>最新消息</b><br>News<br>■公告日期:2020年12月24日 ▲ 單位:校務研究辦公室 ■分類:行政公告 ④                                                                                                    | 位 行政單位 最亲<br>● 0 东瀏覽                                                                                                  | &好,5<br>所公告 圖資服務                       | 交務研究辦公          |
| 策後,即可成功發佈 ★新購買  # 新購買  # 新購買  # 新購買  # 新購算 ★ 新購買  # 新購買  # 新購買  # 新購買  # 新購買 ★ 新購買  # 新購買  # 新購買 ★ # # # # # # # # # # # # # # # # # # # | 市並在最新消息 招生資訊 在校學生 教師職員 校友來賓 教學單( 最新消息 News ▲公告日期:2020年12月24日 ▲ 單位:校務研究辦公室 ■分類:行政公告 ④ 123                                                                                                    | 位 行政單位 最新<br>● 0 次瀏覽                                                                                                  | <b>你好・5</b><br>所公告 国資服務                | <u></u> 较務研究辦公  |
| 策後,即可成功發佈 ★新增項目 2 編得分類 弘光科技大學<br>IUNGKUANG UNIVERSITY 最新消息-全部公告 公告搜尋                                                                     | <ul> <li>市並在最新消息</li> <li>招生資訊 在校學生 教師職員 校友來賓 教學單(</li> <li>最新消息</li> <li>№ e w s</li> <li>●公告日期:2020年12月24日 ▲ 單位:校務研究辦公室 員分類:行政公告 @</li> <li>123</li> </ul>                                                                                                    | <ul> <li>□ 行政單位 最新</li> <li>□ (京瀏覽</li> </ul>                                                                         | 你好・ち           所公告         圖資服務        | 交務研究辦么          |
| 布後,即可成功發作 ★ 新增項目 / 編輯分類 从公共 技大學 HUNGKUANG UNIVERSITY 最新消息-全部公告 公告搜尋                                                                      | <ul> <li>市並在最新消息</li> <li>招生資訊 在校學生 教師職員 校友來賓 教學單(</li> <li>最新消息</li> <li>№ e w s</li> <li>●公告日期:2020年12月24日 ▲ 単位:校務研究辦公室 員分類:行政公告 ④ 123</li> <li>●公告日期:2020年12月24日 ▲ 単位:衛生保健組員分類:行政公告 ④ 0.3</li> <li>新冠再現本土案例~請加強防疫勤洗手、戴口罩!!</li> </ul>                                                                                                    | <ul> <li>① 行政單位 最新</li> <li>● 0 次瀏覽</li> <li>次瀏覽</li> </ul>                                                           | <b>你好・8</b><br>所公告 国資服務                | <u></u> 交務研究辦公  |
| 策後,即可成功發化<br>+ 新增項目 2 編得分類<br>以次KUANG UNIVERSITY 最新消息-全部公告<br>公告搜尋 搜尋單位                                                                  | <ul> <li>市並在最新消息</li> <li>招生資訊 在校學生 教師職員 校友來賓 教學單(</li> <li>最新消息</li> <li>股 (金田駅:2020年12月24日 ▲ 単位:校務研究辦公室 ●分類:行政公告 ● 03</li> <li>123</li> <li>●公告日駅:2020年12月24日 ▲ 単位:衛生保健組 ●分類:行政公告 ● 03</li> <li>新冠再現本土案例~請加強防疫勤洗手、戴口罩!!</li> </ul>                                                                                                    | <ul> <li>□ 行政單位 最新</li> <li>□ ○ ○ ○ ○ ○ ○ ○ ○ ○ ○ ○ ○ ○ ○ ○ ○ ○ ○ ○</li></ul>                                         | 你好・ち           所公告         圖資服務        | 交務研究辦公          |
| 布後,即可成功發化 ★ 新增項目 / 編輯分類 从公共 技大學 HUNGKUANG UNIVERSITY 最新消息-全部公告 公告搜尋 搜尋單位 搜尋單位                                                            | <ul> <li>市並在最新消息</li> <li>招生資訊 在校學生 教師職員 校友來賓 教學單(</li> <li>最新消息</li> <li>股 e w s</li> <li>● 公告日期:2020年12月24日 ▲ 單位:核務研究辦公室 ● 分類:行政公告 ④ 03</li> <li>● 公告日期:2020年12月24日 ▲ 單位:衛生保健組 ● 分類:行政公告 ④ 03</li> <li>新冠再現本土案例~請加強防疫勤洗手、戴口罩!!</li> <li>● 公告日期:2020年12月24日 ▲ 單位:學務處衛生保健組 ● 分類:行政公告</li> </ul>                                                                                                    | <ul> <li>① 行政單位 最新</li> <li>● 0 次瀏覽</li> <li>● 0 次瀏覽</li> </ul>                                                       | <b>你好,5</b><br>所公告 ■資服務                | <u> </u> 交務研究辦公 |
| 午後,即可成功發佈 ★新增項目 2 編得分類 丛光科技大學 IUNCKUANG UNIVERSITY 最新消息-全部公告 公告搜尋 搜尋單位 搜尋單位 搜尋                                                           | <ul> <li>市並在最新消息</li> <li>招生資訊 在校學生 教師職員 校友來賓 教學單(</li> <li>最新消息</li> <li>股 ()</li> <li>股 ()</li> <li>()</li> <li>()</li> <l< td=""><td><ul> <li>立 行政單位 最新</li> <li>● 0 次瀏覽</li> <li>○ 0 次瀏覽</li> </ul></td><td>你好・ち<br/>所公告 圖資服務</td><td>交務研究辦公</td></l<></ul> | <ul> <li>立 行政單位 最新</li> <li>● 0 次瀏覽</li> <li>○ 0 次瀏覽</li> </ul>                                                       | 你好・ち<br>所公告 圖資服務                       | 交務研究辦公          |
| <b>午後</b> ,即可成功發係 <b>十</b> 新增項目                                                                                                    | <ul> <li>市並在最新消息</li> <li>招生資訊 在校學生 教師職員 校友來賓 教學單(</li> <li>最新消息。</li> <li>股 e w s</li> <li>● 公告日期:2020年12月24日 ▲ 單位:板務研究辦公室 ● 分類:行政公告 ● 0.3</li> <li>● 公告日期:2020年12月24日 ▲ 單位:衛生保健組 ● 分類:行政公告 ● 0.3</li> <li>新冠再現本土案例~請加強防疫勤洗手、戴口罩!!</li> <li>● 公告日期:2020年12月24日 ▲ 單位:學務處衛生保健組 ● 分類:行政公告 ● がまつ 新冠肺炎(COVID-19)新増本土病例,公告活動足跡!</li> </ul>                                                                                                    | <ul> <li>△ 行政單位 最新</li> <li>▶ ○ 次瀏覽</li> <li>④ ○ 次瀏覽</li> </ul>                                                       | 你好・5           所公告         圖資服務        | <u> </u> 交務研究辦公 |
| 午後,即可成功發佈 ★新增項目 2 編分類 ▲ 新增項目 2 編分類 ▲ 私名科技大學 IUNCKUANG UNIVERSITY ■ 最新消息-全部公告 公告搜尋   搜尋單位   搜尋 2 部公告 行政公告                                 | <ul> <li>市並在最新消息</li> <li>招生資訊 在校學生 教師職員 校友來賓 教學單(</li> <li>最新消息</li> <li>股金田郡:2020年12月24日 シ単位:校務研究辦公室 人分類:行政公告 ④123</li> <li>●公告日期:2020年12月24日 シ単位:衛生保健組 人分類:行政公告 ④03</li> <li>新冠再現本土案例~請加強防疫勤洗手、戴口罩!!</li> <li>●公告日期:2020年12月24日 シ単位:學務處衛生保健組 人分類:行政公告 新冠肺炎(COVID-19)新增本土病例,公告活動足跡!</li> <li>●公告日期:2020年12月24日 シ単位:學務處衛生保健組 人分類:行政公告 新冠肺炎(COVID-19)新增本土病例,公告活動足跡!</li> </ul>                                                                                                    | <ul> <li>△ 行政單位 最新</li> <li>→ ○ 次瀏覽</li> <li>◆ ○ 次瀏覽</li> <li>◆ ○ 次瀏覽</li> </ul>                                      | 你好・ち<br>所公告 圖資服務                       | 交務研究辦公          |
| 市後,即可成功發化 ★ 新增項目                                                                                                    | <ul> <li>市並在最新消息</li> <li>招生資訊 在校學生 教師職員 校友來賓 教學單(</li> <li>         田住室部,在校學生 教師職員 校友來賓 教學單(</li> <li>         田住室部,2020年12月24日 ▲ 単位:核務研究辦公室 ●分類:行政公告 ● 0.3         新冠再現本土案例~請加強防疫勤洗手、戴口罩!!         ■公告日期:2020年12月24日 ▲ 単位:學務處衛生保健組 ●分類:行政公告 ● 0.3         新冠肺炎(COVID-19)新増本土病例,公告活動足跡!         ■公告日期:2020年12月24日 ▲ 単位:學務處衛生保健組 ●分類:行政公告         新冠肺炎(COVID-19)新増本土病例,公告活動足跡!         ■公告日期:2020年12月24日 ▲ 単位:學務處衛生保健組 ●分類:行政公告         </li> </ul>                                                                                                    | 位 行政單位 最新<br>▶ 0 交瀏覽<br>(④ 0 交瀏覽<br>④ 0 交瀏覽                                                                           | 你好・5           所公告         圖資服務        | <u>灾</u> 務研究辦公  |
| <b>午後</b> · 即可成功發佈 <b>十</b> 新增項目                                                                                                    | <ul> <li>市並在最新消息</li> <li>招生資訊 在校學生 教師職員 校友來賓 教學單(</li> <li>最新消息</li> <li>取 e w s</li> <li>●公告日期:2020年12月24日 シ 単位:校務研究辦公室 ●分類:行政公告 ● 0.3</li> <li>新冠再現本土案例~請加強防疫勤洗手、戴口罩!!</li> <li>●公告日期:2020年12月24日 シ 単位:學務處衛生保健組 ●分類:行政公告 新冠肺炎(COVID-19)新增本土病例,公告活動足跡!</li> <li>●公告日期:2020年12月24日 シ 単位:學務處衛生保健組 ●分類:行政公告<br/>新冠肺炎(COVID-19)新增本土病例,公告活動足跡!</li> <li>●公告日期:2020年12月24日 シ 単位:學務處衛生保健組 ●分類:行政公告<br/>第元時炎(COVID-19)新增本土病例,公告活動足跡!</li> <li>●公告日期:2020年12月24日 シ 単位:學務處衛生保健組 ● 分類:行政公告<br/>第年等大型集會活動之防疫措施~</li> </ul>                                                                                                    | <ul> <li>□ 行政單位 最素</li> <li>&gt; 0 次瀏覽</li> <li>○ 0 次瀏覽</li> <li>○ 0 次瀏覽</li> <li>○ 0 次瀏覽</li> <li>○ 0 次瀏覽</li> </ul> | 依好・ち           所公告         圖資服務        | 交務研究辦公          |

| 9. 遠端公告          |                                                    |                               |                      |              |            |
|------------------|----------------------------------------------------|-------------------------------|----------------------|--------------|------------|
| ● 針当             | ● 針對文章進行修改(編輯)                                     |                               |                      |              |            |
| ● 快速             | ● 快速編輯                                             |                               |                      |              |            |
| ● 可移至回收桶(刪除公告)   |                                                    |                               |                      |              |            |
| ● 可 <sup>†</sup> | <u> </u>                                           |                               |                      |              |            |
|                  |                                                    |                               |                      |              |            |
| 省 弘光科技大学         | ♥ 0 🕂 新項項目 使視文草 🖆 Show all languages               |                               |                      |              | 你好,权務研究辦公室 |
| ★ 遠端公告           | WordPress 5.6 已可供下載安裝」 装通知網站链理員。                   |                               |                      |              |            |
| 這端公告             |                                                    |                               |                      |              |            |
| 新増文章             | 遠端公告 <sub>新增文章</sub>                               |                               |                      |              |            |
| 分類               | We are glad you like Loginizer and have been using | g it since the past few days. | It is time to take t | he next step | 😮 Dismiss  |
| ▲ 個人資料 ③ 收合選單    | Upgrade to Pro Rate it 5*'s Like Us o              | on Facebook Tweet abo         | ut Loginizer         |              |            |
|                  | 本部(2001) 日本日本祭 ) 唐田孝 (1) 日報佐 (2001) 日間近福 (1)       |                               |                      |              | 授尋文章       |
|                  | 110 (2,001)   個次日利豆八度市目(1)   日秋雨(2,001)   回火桶(1)   |                               |                      |              | 1個項目       |
|                  |                                                    | 山垣                            |                      | 劉醇 方音        |            |
|                  |                                                    | 行政公告                          | 己發佐                  | () 灾谢等       |            |
|                  | 編輯 快速編輯 移至回收桶 檢視                                   | 1352H                         | <u>3 分鐘前</u>         | C XOLINE     |            |
|                  | □ 内容標題                                             | 分類                            | 日期                   | 瀏覽次數         |            |
|                  | 批次操作 ✔ 套用                                          |                               |                      |              | 1 個項目      |
|                  |                                                    |                               |                      |              |            |
|                  |                                                    |                               |                      |              |            |
|                  |                                                    |                               |                      |              |            |
|                  | 感謝探冊 WordPress 進行創作                                |                               |                      |              | 5.3.4 KB   |
|                  |                                                    |                               |                      |              | 20011/04   |
|                  |                                                    |                               |                      |              |            |

| 1.點選個>            | 人資料→輸入 <mark>暱</mark>       | 稱與姓名→選擇公開顯示名稱                                               |   |
|-------------------|-----------------------------|-------------------------------------------------------------|---|
| 谷 弘光科技大學      〇 0 | ) 🕇 新增項目 🕞 Show all languag | pes                                                         | * |
| ★ 遠端公告            | 顯示名稱                        |                                                             |   |
| ● 個八員科            | 使用者名稱                       | ir 使用著名稱無法變更。                                               |   |
|                   | 名字                          | 校務研究辦公室                                                     | i |
|                   | 姓氏                          |                                                             |   |
|                   | 暱稱 ( <i>必填</i> )            | ir                                                          | l |
|                   | 公開顯示名稱                      | 校務研究辦公室 ✓<br>ir<br>校務研究辦公室                                  |   |
|                   | 聯始資訊<br>電子郵件地址 <i>(必須</i> ) | ir@web.hkedu.tw                                             |   |
|                   |                             | 如果變更了這項設定,未統會傳送一封電子藝件至新地址進行確認。在完成確認前,無法使用新的電子郵件地址。          |   |
|                   | 個人網站網址                      |                                                             |   |
|                   | 目我介紹                        |                                                             | Ŧ |
|                   |                             |                                                             |   |
| 2.點選更制            | 新個人資料即可                     |                                                             |   |
| 合 弘光科技大學 🕊 0      | ) 🕂 新増項目 🔹 Show all languag | wyes 你好,校務研究辦公室 🔟                                           | • |
| ★ 遠端公告            |                             |                                                             |   |
| ▲ 個人資料 ● 收合選單     |                             |                                                             |   |
|                   |                             | 請在個人資料中分享簡略的自傳資訊。請注意,依據不同佈景主題的相關設定及版面配置設計,有可能會公開顯示這項資訊。<br> |   |
|                   | 個人資料圖片                      |                                                             |   |
|                   | 帳號管理                        | 使用者可以在 <u>Gravatar</u> 變更個人資料圖片。                            |   |
|                   | 新密碼                         | 產生変現                                                        |   |
|                   | 登入工作階段                      | 從除了這台裝置之外的全部裝置登出                                            | l |
|                   |                             | 執行這項操作後,僅會保留這台裝置的登入工作階段。                                    | l |
|                   | 史新個人資料                      |                                                             |   |
|                   | 原献校田 Mard Drace 進行創作        | 5.3.4 版                                                     | v |